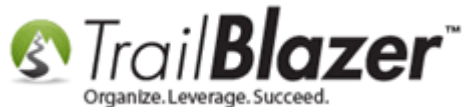

Author: Joel Kristenson Last Updated: 2016-03-16

#### **Overview**

This article walks through the steps to utilizing some of the big new changes that were released in <u>2016</u> for **selling/tracking memberships** using your **Trail Blazer** database.

It walks through the creation of a **membership 'event'** to track yearly membership dues, creating membership levels to sell, and how the process works both online and manually.

The last section shows how to run search queries by membership information i.e. whose membership expired, who your current members are, etc.

**Tip:** Use the **Ctrl+F** hot key to jump to different sections of this article (example: "**#1**", "**#2**" or "**Related Resources**".

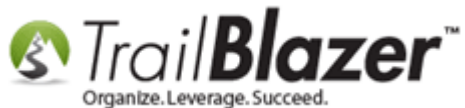

#### <u>Outline</u>

- #1 Creating a Membership 'Event' Record and Creating Memberships Levels to Sell
- #2 Running Search Queries in the Contacts (Donors) List for Current & Lapsed Members
- #3 Related Resources

### <u>#1 – Creating a Membership 'Event' Record and Creating Membership Levels to Sell</u>

Navigate to the **Events** list under the **Application Menu > Calendar/Tasks > Events**.

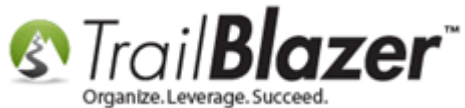

|          | General User SQL                                                                                                    |                          |                                                                                                    |
|----------|----------------------------------------------------------------------------------------------------|--------------------------|----------------------------------------------------------------------------------------------------|
| <b>F</b> | Events Active                                                                                                    | Name:                    |                                                                                                    |
| ŋ        | <ul> <li>Today</li> <li>This Week</li> <li>This Month</li> <li>This Year</li> <li>Last 10 Days</li> <li>Last 30 Days</li> <li>Last 60 Days</li> <li>Last 90 Days</li> </ul> | Start Date:<br>End Date: | <pre><custom, according="" below="" dates="" to=""> </custom,></pre> <ustom, according="" below="" dates="" to=""> <ustom, according="" below="" dates="" to=""> <ustom, according="" below="" dates="" to=""> <ustom, according="" below="" dates="" to=""> <ustom, according="" below="" dates="" to=""> <ustom, according="" below="" dates="" to=""> <ustom, according="" below="" dates="" to=""> <ustom, according="" below="" dates="" to=""> <ustom, according="" below="" dates="" to=""> <ustom, according="" below="" dates="" to=""> <ustom, according="" below="" dates="" to=""> <ustom, according="" below="" dates="" to=""> <ustom, according="" below="" dates="" to=""> <ustom, according="" below="" dates="" to=""></ustom,></ustom,></ustom,></ustom,></ustom,></ustom,></ustom,></ustom,></ustom,></ustom,></ustom,></ustom,></ustom,></ustom,> |
|          |                                                                                                    | Event is pu              | ublished to web                                                                                                    |

Give the 'event' a name, check the box to 'Enable Assignment of Contributions and Expenses', set a date-range, and click [Save].

In my example I called my event "Become a Member - 2016" and set a date range of 1/1/2016 – 12/31/2016. You may find it easier to just create one single membership event those goes on forever with no end date, both ways work.

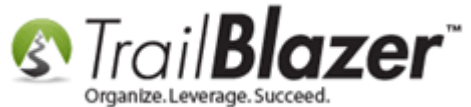

| E                                | Event                                                                                                    | 1                                                                                             |                                                                    |                                                 |                                                        | Published Ev                            | ent Descripti             | on                  |                          |                       |                       |          |
|----------------------------------|----------------------------------------------------------------------------------------------------|-----------------------------------------------------------------------------------------------|--------------------------------------------------------------------|-------------------------------------------------|--------------------------------------------------------|-----------------------------------------|---------------------------|---------------------|--------------------------|-----------------------|-----------------------|----------|
| E                                | Event Nan                                                                                                    | ne:                                                                                           | Become a M                                                         | ember - 2016                                    |                                                        | 🍃 🖣 🖡                                   | 🧮   🔁                     | 🖸   🍻 🤞             | 2                        |                       |                       |          |
| C                                | Calendar (                                                                                                    | Category:                                                                                     | (none)                                                             |                                                 | -                                                      |                                         |                           |                     |                          |                       |                       |          |
|                                  | Enable                                                                                                    | assignme                                                                                      | nt of contributi                                                   | ons and expense                                 | es                                                     |                                         |                           |                     |                          |                       |                       |          |
|                                  | Public                                                                                                    | Event (Pub                                                                                    | olish to web sit                                                   | e)                                              | 3                                                      |                                         |                           |                     |                          |                       |                       |          |
| s                                | Start Time                                                                                                    | e                                                                                             | 1/ 1/2016 1                                                        | 1:51 AM                                         |                                                        |                                         |                           |                     |                          |                       |                       |          |
| E                                | End Time:                                                                                                    |                                                                                               | 12/31/2016 1                                                       | 2:21 PM                                         |                                                        |                                         |                           |                     |                          |                       |                       |          |
|                                  | Close                                                                                                    | Registratio                                                                                   | n 24 Hours                                                         | - Before Ev                                     | ent                                                    |                                         |                           |                     |                          |                       |                       |          |
|                                  | Close                                                                                                    | Time:                                                                                         |                                                                    |                                                 |                                                        |                                         |                           |                     |                          |                       |                       |          |
|                                  | Close                                                                                                    | rime:                                                                                         | 3/ //2016 1                                                        | L1:51 AM                                        |                                                        | ,                                       |                           |                     |                          |                       |                       |          |
|                                  |                                                                                                    |                                                                                               |                                                                    |                                                 |                                                        |                                         |                           |                     |                          |                       |                       |          |
| Sales Summary Gallery Setup User |                                                                                                    |                                                                                               |                                                                    |                                                 |                                                        |                                         |                           |                     |                          |                       |                       |          |
| Sal                              | lles Sun                                                                                                    | nmary Ga                                                                                      | llery Setup                                                        | User                                            |                                                        |                                         |                           |                     |                          |                       |                       |          |
|                                  | lles Sun<br>Orders (                                                                                                    | nmary Gai<br>Order Lines                                                                      | Tickets                                                            | User                                            |                                                        |                                         |                           |                     |                          |                       |                       |          |
|                                  | Orders (                                                                                                    | nmary Gai<br>Order Lines                                                                      | Tickets<br>resh                                                    | User                                            | le   🌐 Sort 🖽                                          | 🖥 Format 👻                              | Export                    | े Print             | 🌐 Pivot                  |                       |                       |          |
|                                  | orders (<br>Orders (<br>Orders [0                                                                                                    | nmary Ga<br>Order Lines<br>Go Refr<br>records fo                                              | llery Setup<br>Tickets<br>resh   ❤ Incl<br>ound]                   | User                                            | le   🌐 Sort 🗮                                          | Format 🗸                                | 🖹 Export                  | 📚 Print             | 1 Pivot                  |                       |                       |          |
|                                  | Orders (<br>Orders (<br>Orders [0<br>Incl                                                                                                    | nmary Ga<br>Drder Lines<br>Conter Lines<br>Conter<br>Conter<br>D<br>Drder<br>D                | Tickets<br>Tickets<br>resh V Incl<br>ound<br>Date<br>Ordered       | User<br>ude 🎸 Exclud<br>Purchaser<br>Last Name  | le   🎛 Sort 🗮<br>Purchaser<br>First Name               | Format -<br>Purchaser<br>Middle<br>Name | Crder<br>Status           | کی Print میں Amount | Pivot<br>Payment Type    | Amount<br>Paid        | Amount<br>Open        | Buyer Co |
|                                  | orders (<br>Image: Content of the second second seco | nmary Ga<br>Order Lines<br>Conter Lines<br>Conter Lines<br>Refr<br>records for<br>Order<br>ID | llery Setup<br>Tickets<br>resh ¥ Incl<br>ound]<br>Date<br>Ordered  | User<br>ude 🎸 Exclud<br>Purchaser<br>Last Name  | le   🌐 Sort 🗮<br>Purchaser<br>First Name               | Format -<br>Purchaser<br>Middle<br>Name | Crder<br>Status           | Amount .00          | Pivot Payment Type       | Amount<br>Paid        | Amount<br>Open        | Buyer Co |
|                                  | orders (<br>Orders (<br>Orders [<br>Incl                                                                                                    | nmary Ga<br>Order Lines<br>Conter Lines<br>Refr<br>records for<br>Order<br>ID                 | llery Setup<br>Tickets<br>resh ¥ Incl<br>ound]<br>Date<br>Ordered  | User<br>ude 🎸 Exclud<br>Purchaser<br>Last Name  | le   🌐 Sort 🗮<br>Purchaser<br>First Name               | Format -<br>Purchaser<br>Middle<br>Name | Crder<br>Status           | Amount .00          | Pivot       Payment Type | Amount<br>Paid<br>.00 | Amount<br>Open<br>.00 | Buyer Co |
|                                  | orders (<br>Orders (<br>Orders [0<br>Incl                                                                                                    | nmary Ga<br>Order Lines<br>Conter Lines<br>Refr<br>records for<br>Order<br>ID                 | llery Setup<br>Tickets<br>resh ¥ Incl<br>pund]<br>Date<br>Ordered  | User<br>ude 🌾 Exclud<br>Purchaser<br>Last Name  | le   🌐 Sort 🗐<br>Purchaser<br>First Name               | Format -<br>Purchaser<br>Middle<br>Name | Crder<br>Status           | Amount .00          | Payment Type             | Amount<br>Paid<br>.00 | Amount<br>Open<br>.00 | Buyer Co |
|                                  | orders (<br>Orders (<br>Orders [<br>Incl                                                                                                    | nmary Ga<br>Order Lines<br>Corder Lines<br>Refr<br>records for<br>Order<br>ID                 | llery Setup<br>Tickets<br>resh ¥r Incl<br>ound]<br>Date<br>Ordered | User<br>ude 🎸 Exclud<br>Purchaser<br>Last Name  | le   🖽 Sort 🗮<br>Purchaser<br>First Name               | Format -<br>Purchaser<br>Middle<br>Name | Crder<br>Status           | Amount<br>.00       | Payment Type             | Amount<br>Paid        | Amount<br>Open<br>.00 | Buyer Co |
|                                  | orders (<br>Orders (<br>Orders [0<br>Incl                                                                                                    | Inmany Ga<br>Order Lines<br>Corder In<br>Order<br>ID                                          | Ilery Setup<br>Tickets<br>resh VIncl<br>pund]<br>Date<br>Ordered   | User<br>ude 🌾 Exclud<br>Purchaser<br>Last Name  | le   <b>⊞</b> Sort <b>⊞</b><br>Purchaser<br>First Name | Format -<br>Purchaser<br>Middle<br>Name | Crder<br>Status           | Amount .00          | Pivot       Payment Type | Amount<br>Paid        | Amount<br>Open<br>.00 | Buyer Co |
|                                  | orders (<br>Orders (<br>Orders (<br>Incl                                                                                                    | nmary Ga<br>Order Lines<br>Corder Lines<br>Refr<br>records for<br>Order<br>ID                 | llery Setup<br>Tickets<br>resh ¥r Incl<br>ound]<br>Date<br>Ordered | User<br>ude 🎸 Exclud<br>Purchaser<br>Last Name  | le   🖽 Sort 🗮<br>Purchaser<br>First Name               | Format -<br>Purchaser<br>Middle<br>Name | Crder<br>Status           | Amount<br>.00       | Payment Type             | Amount<br>Paid        | Amount<br>Open<br>.00 | Buyer Co |
|                                  | orders (<br>Orders (<br>Orders [<br>Incl                                                                                                    | Inmany Ga<br>Order Lines<br>Corder In<br>Order<br>ID                                          | Ilery Setup<br>Tickets<br>resh V Incl<br>pund<br>Date<br>Ordered   | User<br>ude 🌾 Exclud<br>Purchaser<br>Last Name  | le   🌐 Sort ַ                                          | Format -<br>Purchaser<br>Middle<br>Name | Export<br>Order<br>Status | Amount<br>.00       | Pivot       Payment Type | Amount<br>Paid        | Amount<br>Open<br>.00 | Buyer Co |
|                                  | orders (<br>Grders [0<br>Orders [0<br>Incl                                                                                                    | Inmany Ga<br>Order Lines<br>Corder ID<br>Order<br>ID                                          | Ilery Setup<br>Tickets<br>resh VIncl<br>pund<br>Date<br>Ordered    | User<br>Iude 🌾 Exclud<br>Purchaser<br>Last Name | le   I Sort I<br>Purchaser<br>First Name               | Format -<br>Purchaser<br>Middle<br>Name | Corder<br>Status          | Amount<br>.00       | Payment Type             | Amount<br>Paid        | Amount<br>Open<br>.00 | Buyer C  |

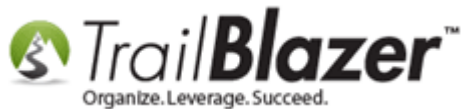

**NOTE:** You'll return to this screen later to finish '**publishing**' the event to the web once all other setup steps are complete.

Navigate to **Setup > Products > Membership** and click the **[New]** button.

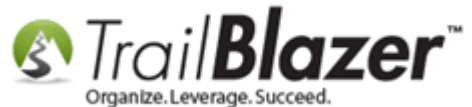

Membership Management – Creating & Selling Memberships Online and Manually – Tracking Renewals, Sending Out YE 'Statements' & Renewal Emails, and More (Nonprofit Only)

|                | Event              |                                  |              | Published Event  | Description |             |                |   |
|----------------|--------------------|----------------------------------|--------------|------------------|-------------|-------------|----------------|---|
|                | Event Name:        | Become a Member - 2016           |              | 🐌 🖣 浳 🗄          | 🛓 🔁 🖸       | । 🎜 😓       | 2              |   |
|                | Calendar Category: | (none)                           | •            |                  |             |             |                |   |
|                | 📝 Enable assignme  | nt of contributions and expenses |              |                  |             |             |                |   |
|                | Public Event (Pub  | olish to web site)               |              |                  |             |             |                |   |
|                | Start Time:        | 1/ 1/2016 11:51 AM               |              |                  |             |             |                |   |
|                | End Time:          | 12/31/2016 12:21 PM              |              |                  |             |             |                |   |
|                | Close Registratio  | n 24 Hours 👻 Before Event        |              |                  |             |             |                |   |
|                | Close Time:        | 3/ 7/2016 11:51 AM               |              |                  |             |             |                |   |
|                |                    |                                  |              |                  |             |             |                |   |
|                | ales Summary Ga    | llerv Setup User                 |              |                  |             |             |                |   |
|                |                    | Producte Damas Web Customia      |              | (Denses Freet    | Deserves    | Description | Lanary Calling | - |
|                | Reserved Seating C | hart:                            | ation   Logo | / banner   Email | Response    | Financial   | Legacy Setting | 5 |
|                |                    | Nore No Reserved Seating>        |              |                  | •           |             |                |   |
|                | Merchandise Me     | mbership Tickets                 |              |                  |             |             |                |   |
|                | 🔄 🖂 New 🛛 🙆 Re     | efresh 🛛 😻 Include 🛭 😻 Exclude   | 🖽 Sort       | 🌐 Format 👻 🏼     | 诸 Export 👌  | 🍃 Print     | 🖽 Pivot        |   |
| c [New] to 🛛 📝 | Membership [0 re   | ecords found]                    |              |                  |             |             |                |   |
| n creating 📶   | Incl Dec           | cription                         | Sequence     | Duration         | Duration    | Unit        | Provide        |   |
|                | inci Des           |                                  | Sequence     | Unit             | Quantity    | Price       | Logon          |   |
| membership     | D 0                |                                  |              |                  |             |             | 0              |   |
|                |                    |                                  | 1            |                  |             |             |                |   |

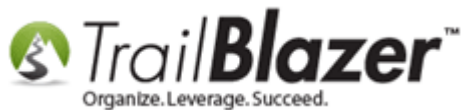

Enter all of the *required* information as well as any of the *optional* information that you want. *My example is below for an* '*Individual, 1 year membership, for \$75.00*'.

**IMPORTANT:** You **\*only** need to check the box for **'Provide Membership logon access'** if you're working with a development firm that is connecting Trail Blazer's **API** to your online membership login portal.

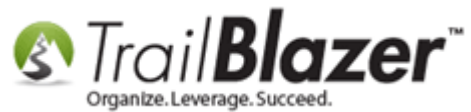

#### \*Optional field, Create a name for your membership item. (rarely used). Enter a code here to help with further categorizing Create New Event Membership Item 23 membership levels. File - Edit - 🗙 🔞 Membership Item Description: Individual Member (1 Year 1/1/16 -12/31/16) Product Code: Price of the membership item. Order in which 1 Sequence: Unit Price: 75.00 items will Select the membership duration. Duration Unit: Year display online. Enter the quantity (usually left at 1). Duration Quantity: 1 Provide membership logon access Membership On Behalf Of Organization **\*ONLY check this** if you work with Joel Kristenson Cancel a develoment firm Logon Save When you're finished, click [Save]. who is integrating (You can always open the item again your member sign-in to make changes if necessary). with Trail Blazer's API. This \*option allows an organization (company)

# **Example Membership Item with Details**

to purchase a membership for an individual.

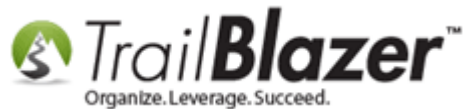

Repeat these steps until you've created all of your membership levels. My examples are below.

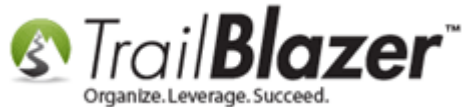

Membership Management – Creating & Selling Memberships Online and Manually – Tracking Renewals, Sending Out YE 'Statements' & Renewal Emails, and More (Nonprofit Only)

| Event Published Event Description                                                        |          |                        |               |                                                               |                |                  |                      |               |                 |
|------------------------------------------------------------------------------------------|----------|------------------------|---------------|---------------------------------------------------------------|----------------|------------------|----------------------|---------------|-----------------|
| Event Name: Become a Member - 2016 🐘 📄 📋 🗮 🕒 🖸 🎲 😓                                       |          |                        |               |                                                               |                |                  |                      |               |                 |
| Calendar Category: (none)                                                                |          |                        |               |                                                               |                |                  |                      |               |                 |
| Enable assignment of contributions and expenses                                          |          |                        |               |                                                               |                |                  |                      |               |                 |
| Pub                                                                                      | lic Eve  | nt (Publish            | to web site   | )                                                             |                |                  |                      |               |                 |
| Start Time: 1/ 1/2016 11:51 AM                                                           |          |                        |               |                                                               |                |                  |                      |               |                 |
| End Time: 12/31/2016 12:21 PM                                                            |          |                        |               |                                                               |                |                  |                      |               |                 |
| Clo                                                                                      | se Reg   | istration              | 24 Hours      | ✓ Before Event                                                |                |                  |                      |               |                 |
| Clos                                                                                     | se Tim   | e: 3                   | / 7/2016 1    | 1:51 AM                                                       |                |                  |                      |               |                 |
|                                                                                          |          |                        | , ,,          |                                                               |                |                  |                      |               |                 |
| es (                                                                                     | Summa    | ry Gallery             | Setup         | Jser                                                          |                |                  |                      |               |                 |
| \ddree                                                                                   |          | ntact Pro              | tucts Pror    | noe Web Customization Logo / Banner Email Response Financi    |                | ttinge           |                      |               |                 |
| lesen                                                                                    | ved Se   | ating Chart            |               |                                                               | ai   Legacy Se | ungs             |                      |               |                 |
|                                                                                          |          |                        |               | Keselved Seating/                                             |                |                  |                      |               |                 |
| Merc                                                                                     | handis   | e Membe                | rship Tick    | ets                                                           |                |                  |                      |               |                 |
| 🚍 New 🛛 🖸 Refresh 🛛 🖋 Include 🛭 🐙 Exclude 🛛 🌐 Sort 🌐 Format 👻 🏝 Export 🚴 Print 🛛 🖽 Pivot |          |                        |               |                                                               |                |                  |                      |               |                 |
| Men                                                                                      | nbersh   | ip [5 recor            | ds found]     |                                                               |                |                  |                      |               |                 |
|                                                                                          | Incl     | Event<br>Product<br>ID | Product<br>ID | Description                                                   | Sequence       | Duration<br>Unit | Duration<br>Quantity | Unit<br>Price | Provid<br>Logon |
| ►                                                                                        | <b>V</b> | <u>61</u>              | 50            | Individual Member (1 Year 1/1/16 -12/31/16)                   | 1              | Year             | 1                    | 75.00         |                 |
|                                                                                          | <b>V</b> | <u>62</u>              | 51            | Company Membership (1 Year 1/1/16 - 12/31/16)                 | 2              | Year             | 1                    | 175.00        |                 |
|                                                                                          | <b>V</b> | <u>63</u>              | 52            | Group Membership (Covers 4 People) (1 Year 1/1/16 - 12/31/16) | 3              | Year             | 1                    | 300.00        |                 |
|                                                                                          |          | <u>64</u>              | 53            | Lifetime Membership (Indv) (No End Date)                      | 4              | Year             | 100                  | 5,000.00      |                 |
|                                                                                          | <b>V</b> | <u>65</u>              | 54            | Lifetime Membership (Co.) (No End Date)                       | 5              | Year             | 100                  | 10,000.00     |                 |
|                                                                                          |          |                        |               |                                                               |                |                  |                      |               |                 |

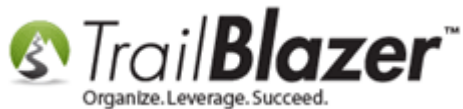

Next navigate to the **Website Customization** tab where you can configure many other settings i.e. where to send your members to after they make a purchase, extra fields to collect, add <u>attribute checkboxes</u>, etc. *My example is below where I turned a few optional fields on, and entered a post*redirect URL to send members to after they complete their purchase.

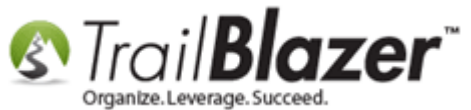

#### **Optional settings you can configure under the 'Web Customization' tab.**

| File - Edit - 🗙 🛛  | 🕡   🌑 View Directory 🔍 View Page   <b>Be</b> | come a Member - 2016 [58]                               |
|--------------------|----------------------------------------------|---------------------------------------------------------|
| Event              |                                              | Published Event Description                             |
| Event Name:        | Become a Member - 2016                       | * 🖹 🖺 🖾 🖌 🖉                                             |
| Calendar Category: | (none) 🔻                                     |                                                         |
| 🔽 Enable assignme  | nt of contributions and expenses             |                                                         |
| Public Event (Pub  | lish to web site)                            |                                                         |
| Start Time:        | 1/ 1/2016 11:51 AM                           |                                                         |
| End Time:          | 12/31/2016 12:21 PM                          |                                                         |
| Close Registratio  | n 24 Hours - Before Event                    |                                                         |
| Close Time:        | 3/ 7/2016 11:51 AM                           |                                                         |
|                    |                                              |                                                         |
| Sales Summary Gal  | lery Setup User                              |                                                         |
| Address Contact    | Products Promos Web Customization Logo .     | / Banner   Email Response   Financial   Legacy Settings |
| Post Signup Padire |                                              | Rea Chaole Empil Ont In                                 |
| Fost Signup Redire | Copy Event Un                                | Attribute Faldes to leakude on Funct Simon Page         |
| Link Descripton:   | Return to Our Home Page                      | Attribute Polder to include on Event Signup Page        |
| Page Url:          | http://www.trailblz.com                      | Poicet Name. < <u>No Tolder&gt;</u>                     |
| Optional Buyer For | rm Fields                                    | Disable Date fille Display                              |
| Include Employ     | yei                                          |                                                         |
| Include Job III    | e                                            | Special Instructions Emailed to Ticket Attendees        |
| Include Comm       | ents                                         |                                                         |
| Alt Comment label: | Frank                                        | E                                                       |
| Uptional Attendee  | rorm rielas                                  |                                                         |
| Include Job Tit    |                                              |                                                         |
|                    |                                              |                                                         |
| Include Addres     |                                              |                                                         |
| include licket     | vviii Сан Вох Оттсе Ріск Ор                  | Optional Alternate Labels                               |
|                    |                                              | Ticket Description                                      |

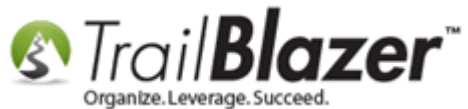

Write a **description** for the event in the upper-right text box (ex: membership discounts, special offers, further instructions, etc.). *My example is below which utilizes a small amount of <u>html</u> and <u>css</u> to further style the way the description will display online.* 

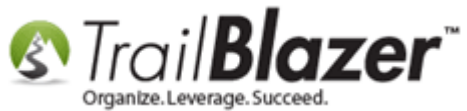

14

Enter a description for your membership page e.g. what bennefits your members will receive for becoming a member, as well as any other instructions they need. (You can \*optionally add html and css to style this further).

| File - Edit - 🗙 🛛 🥥 🗋 View Directory 🌰 View Page                                                                                                    | Become a Member - 2016 [58]                                                                                                    |
|----------------------------------------------------------------------------------------------------|----------------------------------------------------------------------------------------------------|
| Event                                                                                                    | Published Event Description                                                                                                    |
| Event Name: Become a Member - 2016                                                                                                    |                                                                                                    |
| Calendar Category: (none)                                                                                                    | <b><h1>Standard Member Benefits:</h1></b><br>                                                                                                    |
| <ul> <li>Enable assignment of contributions and expenses</li> <li>Public Event (Publish to web site)</li> </ul>                                                                                                    | • 50% off any workshop, webinar, seminar or conference<br>• 50% off any online purchase.<br>                                                                                                    |
| Start Time: 1/ 1/2016 11:51 AM                                                                                                    | •: Access to benefits that include discounts on products, services and                                                                                                    |
| End Time: 12/31/2016 12:21 PM                                                                                                    | employee benefits. Most of these benefits are applicable to everyone in your                                                                                                    |
| Close Registration 24 Hours  Before Event Close Time: 3/ 7/2016 11:51 AM                                                                                                    | • One year subscription to our bi-monthly e-newsletter<br>                                                                                                    |
| Sales Summary Gallery Setup User                                                                                                    |                                                                                                    |
| Address Contact Products Promos Web Customization                                                                                                    | Logo / Banner Email Response Financial Legacy Settings                                                                                                    |
| Post Signup Redirect Page       Copy Event Url         Link Descripton:       Return to Our Home Page         Page Url:       http://www.trailblz.com         Optional Buyer Form Fields       Include Employer         Include Job Title       Include Comments         Alt Comment label:       Optional Attendee Form Fields         Include Lob Title       * Required         Include Job Title       * Required         Include Job Title       * Required         Include Job Title       * Required         Include Job Title       * Required         Include Job Title       * Required         Include Job Title       * Required         Include Job Title       * Required | Pre-Check Email Opt-In Attribute Folder to Include on Event Signup Page Folder Name: <a href="mailto:</a>  Disable Date/Time Display Disable Attendee Auto Responder Email Special Instructions Emailed to Ticket Attendees |
|                                                                                                    | Optional Alternate Labels                                                                                                    |

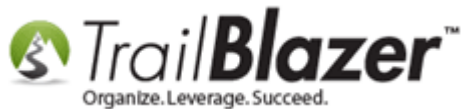

**Tip:** If you want to style your membership page further take a look at <u>this article</u>.

Next, navigate to **Setup** > **Contact**, enter your **phone/email**, and check the box to '**Publish Contact Information**'. *My example is below,* \**if the box* to publish this info is greyed out you'll need to **close, and re-open** the event record.

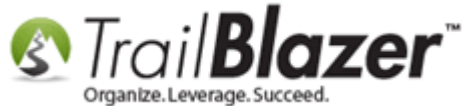

3

Membership Management – Creating & Selling Memberships Online and Manually – Tracking Renewals, Sending Out YE 'Statements' & Renewal Emails, and More (Nonprofit Only)

| le ▼ Edit ▼   🗙   ()                                              | View Directory View Page                                                                     | Become a Member - 2016 [58]                                                                            |
|-------------------------------------------------------------------|----------------------------------------------------------------------------------------------|----------------------------------------------------------------------------------------------------|
| Event                                                             | Deserves Members 2016                                                                        | Published Event Description                                                                            |
| Event Name:                                                       | Become a Member - 2016                                                                       |                                                                                                    |
| Calendar Category:                                                | (none) -                                                                                     | <b><h1>Standard Member Benefits:</h1></b><br>                                                          |
| <ul> <li>Enable assignmen</li> <li>Public Event (Publ</li> </ul>  | t of contributions and expenses<br>ish to web site)                                          | • 50% off any workshop, webinar, seminar or conference<br>• 50% off any online purchase.<br>           |
| Start Time:                                                       | 1/ 1/2016 11:51 AM                                                                           | •: Access to benefits that include discounts on products, services and                                 |
| End Time:                                                         | 12/31/2016 12:21 PM                                                                          | employee benefits. Most of these benefits are applicable to everyone in your<br>organization.<br>br /> |
| Close Registration                                                | 24 Hours v Before Event                                                                      | • One year subscription to our bi-monthly e-newsletter < br />                                         |
| Close Time:                                                       | 3/ 7/2016 11:51 AM                                                                           | ]                                                                                                    |
| Contact<br>Publish Contact<br>Organizer Name:<br>Email:<br>Phone: | Information<br>Trail Blazer Campaign Services, LLC<br>support@trailblz.com<br>(866) 909-8700 | 2                                                                                                    |
|                                                                   |                                                                                              |                                                                                                    |

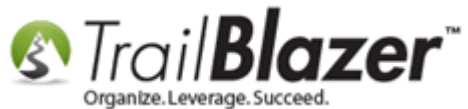

\*If you want to display a map of your **address**, navigate to the **Address** tab, fill out your information, and check the box for **'Publish Address Information'**.

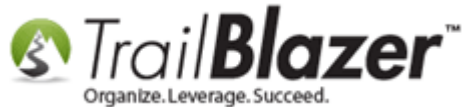

| File - Edit - 🗙 🛛                                                       | 🖉 🔍 View Directory 🔍 View Page 📗                                      | Become a Member - 2016 [58]                                                                                                    |
|-------------------------------------------------------------------------|-----------------------------------------------------------------------|----------------------------------------------------------------------------------------------------|
| Event                                                                   |                                                                       | Published Event Description                                                                                                    |
| Event Name:                                                             | Become a Member - 2016                                                | 🐒 🖹 🧮 🖻 🖸 🔑 😓                                                                                                    |
| Calendar Category:                                                      | (none) 🔻                                                              | <b><h1>Standard Member Benefits:</h1></b><br>                                                                                                    |
| <ul> <li>Enable assignmen</li> <li>Public Event (Publ</li> </ul>        | t of contributions and expenses<br>ish to web site)                   | • 50% off any workshop, webinar, seminar or conference<br>•: 50% off any online purchase.<br>                                                                             |
| Start Time:<br>End Time:                                                | 1/ 1/2016 11:51 AM<br>12/31/2016 12:21 PM<br>                         | • Access to benefits that include discounts on products, services and employee benefits. Most of these benefits are applicable to everyone in your organization.<br>br /> |
| Close Registration<br>Close Time:                                       | 24 Hours         Perfore Event           3/ 7/2016 11:51 AM           | • One year subscription to our bi-monthly e-newsletter<br>                                                                                                    |
| Sales Summary Gall<br>Address Contact F<br>Address<br>V Publish Address | en, Setup User<br>Products Promos Web Customization Lo<br>Information | igo / Banner   Email Response   Financial   Legacy Settings                                                                                                    |
| Venue Name:                                                             | Trail Blazer World Headquarters                                       |                                                                                                    |
| Nation:                                                                 | United States 🔹                                                       |                                                                                                    |
| Street:                                                                 | 620 Mendelssohn Avenue North                                          |                                                                                                    |
|                                                                         | Suite 186                                                             |                                                                                                    |
| City:                                                                   | Golden Valley                                                         |                                                                                                    |
| State or Territory:                                                     | Minnesota [MN] 🔻                                                      |                                                                                                    |
| Zip Code:                                                               | 55427                                                                 |                                                                                                    |
| County:                                                                 | Hennepin                                                              |                                                                                                    |
|                                                                         |                                                                       |                                                                                                    |

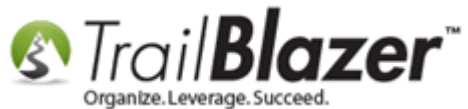

\*Optionally add a logo/banner under the Logo / Banner tab. In my example I uploaded the Trail Blazer logo, make sure the image is <u>published to</u> <u>the web</u> during upload.

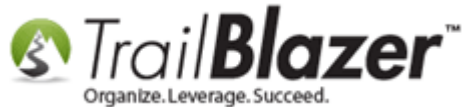

| Event Name: t<br>Calendar Category:<br>Enable assignment of<br>Public Event (Publis<br>Start Time:<br>End Time: 1<br>Close Registration | Recome a Member - 2016<br>(none)<br>of contributions and expenses<br>what to web site)<br>1/ 1/2016 11:51 AM | -  | Image: Image: |  |  |  |  |
|----------------------------------------------------------------------------------------------------|----------------------------------------------------------------------------------------------------|----|----------------------------------------------------------------------------------------------------|--|--|--|--|
| Calendar Category:                                                                                                    | none)<br>of contributions and expenses<br>what to web site)<br>1/ 1/2016 11:51 AM                            | •  | <b><h1>Standard Member Benefits:</h1></b><br>• 50% off any workshop, webinar, seminar or conference<br>br/>                                                                                                    |  |  |  |  |
| Enable assignment  Public Event (Publis  Start Time:  End Time:  Close Registration  Clase Time:                                        | of contributions and expenses<br>th to web site)<br>1/ 1/2016 11:51 AM                                       |    | • 50% off any workshop, webinar, seminar or conference<br>                                                                                                    |  |  |  |  |
| Public Event (Publis Start Time: End Time: Close Registration Close Time:                                                               | 1/ 1/2016 11:51 AM                                                                                           |    |                                                                                                    |  |  |  |  |
| Start Time:<br>End Time: 1<br>Close Registration                                                                                        | 1/ 1/2016 11:51 AM                                                                                           |    | • 50% off any online purchase.<br>br />                                                                                                    |  |  |  |  |
| End Time: 1 Close Registration                                                                                                    | 2/21/2016 12:21 PM                                                                                           |    | 8/#8226: Access to benefits that include discounts on products services and                                                                                                    |  |  |  |  |
| Close Registration                                                                                                    | 2/51/2016 12:21 PM                                                                                           |    | employee benefits. Most of these benefits are applicable to everyone in your                                                                                                    |  |  |  |  |
| Chara Timu                                                                                                    | 24 Hours - Before Even                                                                                       | nt |                                                                                                    |  |  |  |  |
| Ulose Lime:                                                                                                    | 3/ 7/2016 11:51 AM                                                                                           |    | • One year subscription to our bi-monthly e-newsletter<br>                                                                                                    |  |  |  |  |
| Organize.Lew                                                                                                    | erage. Succeed.                                                                                              |    |                                                                                                    |  |  |  |  |
| Upload your logo/banner (make sure you<br>right-click it and 'publish to web' after the<br>image is uploaded.                           |                                                                                                    |    |                                                                                                    |  |  |  |  |

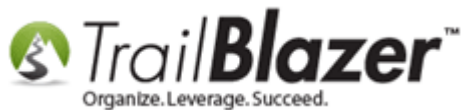

\*If you want to create a different **email response** than the *automatically generated receipt*, you can select the template that you've <u>previously</u> <u>created</u>. The benefit of creating your own custom template is that you can thank people specifically for becoming a member, and there are also **membership specific merge fields** that can be utilized. *In my example I selected a pre-built template called '2016 – Membership Thank-You Receipt'* as shown below.

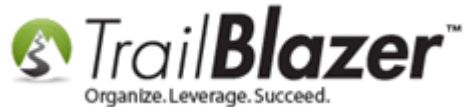

| File - Edit - 🗙 🛛 🕷                                                | 🖉   🌑 View Directory 💿 View Page                                                                                                    | Become a Member - 2016 [58]                                                                                                    |
|--------------------------------------------------------------------|----------------------------------------------------------------------------------------------------|----------------------------------------------------------------------------------------------------|
| Event                                                              |                                                                                                    | Published Event Description                                                                                                    |
| Event Name:                                                        | Become a Member - 2016                                                                                                    | 🖕 🔖 📴 🧮 ២ 🖸 🐶 🐎                                                                                                    |
| Calendar Category:                                                 | (none) 👻                                                                                                    | <b><h1>Standard Member Benefits:</h1></b><br>                                                                                                    |
| <ul> <li>Enable assignmen</li> <li>Public Event (Public</li> </ul> | t of contributions and expenses<br>ish to web site)                                                                                                    | • 50% off any workshop, webinar, seminar or conference<br>• 50% off any online purchase.<br>                                                                            |
| Start Time:<br>End Time:                                           | 1/ 1/2016 11:51 AM<br>12/31/2016 12:21 PM<br>□▼                                                                                                    | • Access to benefits that include discounts on products, services and employee benefits. Most of these benefits are applicable to everyone in your organization s br /> |
| Close Registration                                                 | 24 Hours         Before Event           3/ 7/2016 11:51 AM                                                                                                    | • One year subscription to our bi-monthly e-newsletter<br>                                                                                                    |
| Sales Summary Gall                                                 | eny Setup User                                                                                                    | /1                                                                                                    |
| Address Contact I                                                  | Products 🛛 Promos 🛛 Web Customization 🔰                                                                                                    | go / Banner Email Response Financial Legacy Settings                                                                                                    |
| Template:                                                          | < No Email Template > 🔹                                                                                                    |                                                                                                    |
| (Template Preview) I                                               | < No Email Template ><br>2016 - Membership Thank-You Receipt<br>2014 October E-Newsletter with Screensh<br>2014 October E-Newsletter with Screensh<br>2014 October E-Newsletter with Screensh | not and Link to PDF Document<br>not and Link to PDF Document-v2<br>not and Link to PDF Document-v3                                                                      |

2. Select your own email template to use as an auto-responder if you don't want to use the generic receipt that get's emailed out. 22

KNOWLEDGE BASE www.trailblz.com/kb

(You can choose a 'Standard Trail Blazer Template' from within the email

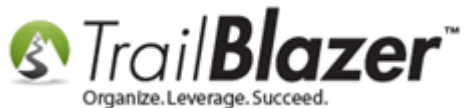

**Tip:** You can find a similar one to use as a starting point by inserting one of our '**Standard Trail Blazer Templates**' from within the email composer, *\*if* you want to do this you'll open the composer, and select **File > Insert Standard Trail Blazer Template >** Select the **Membership** one:

Img 1 – Select Standard Templates

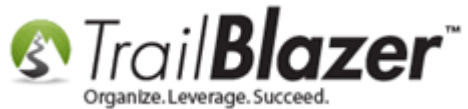

| ile - Edit - 🕖                                       |                               |
|------------------------------------------------------|-------------------------------|
| Insert Trail Blazer standard template                | com>                          |
| Save as a template                                   |                               |
| Save as your signature                               |                               |
|                                                      | -                             |
| Subject:                                             |                               |
| 🎢 Edit 🛛 🔚 Save 🛛 🍓 Insert Template 🔚 Sav            | e Template   Priority Norma - |
| Insert merge field 🝷 📝 Filter Content                |                               |
| 😡 Source   🗟 🖷 🛣 🛱 🛱                                 | Q ¢a   ■   ₩-                 |
| B I U S X <sub>2</sub> X <sup>2</sup> I <sub>X</sub> | := ○ ⑧ │ ■ = = =   ▶¶ ¶↓ 話→   |
| 🔚 🌐 🙂 Ω 🖷                                            |                               |
| Styles - Format - Font                               | - Size - A- A-                |
|                                                      |                               |
|                                                      |                               |
|                                                      |                               |
|                                                      |                               |
|                                                      |                               |
|                                                      |                               |
|                                                      |                               |
|                                                      |                               |
|                                                      |                               |

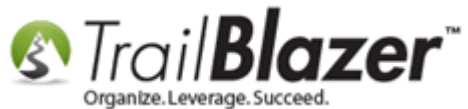

Img 2 – Choose the Membership Template

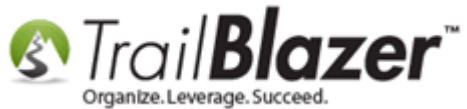

# Get started with a standard membership template.

| Insert Template                                                               |                                                   | _ <b>0</b> X |
|-------------------------------------------------------------------------------|---------------------------------------------------|--------------|
| Name: t_Membership_Auto_Responder_Receipt_with_Merge_Fields                   |                                                   |              |
| Template Name                                                                 | Subject                                           | Created      |
| knt_Advanced_600_2_Column_Newsletter                                          |                                                   | 2015/10/21   |
| kit_Advanced_640_Call_to_Action_Mobile_Friendly                               |                                                   | 2016/03/04   |
| Rht_Basic 600                                                                 |                                                   | 2014/10/21   |
| t_Basic_2_Column_Mobile_Responsive                                            |                                                   | 2016/02/24   |
| kt_Basic_600_Newsletter                                                       |                                                   | 2015/10/12   |
| Rt_Basic_600_SingleColumn_BulletPointSections_BlueBackground                  |                                                   | 2015/12/18   |
| k_Donation_TY_Mass_E-Mail_Campaign_or_Indv_E-Mail_with_Supported_Merge_Fields | Thank you for you donation!                       | 2016/03/09   |
| t_Membership_Auto_Responder_Receipt_with_Merge_Fields                         | Thank You! Membership Details & Benefits Enclosed | 2016/03/09   |
| Tent_Online_Donation_TY_Auto-Responder_with_Supported_Merge_Fields            | Thank you for your donation!                      | 2016/03/09   |
| kit_SidebarLeft 600                                                           |                                                   | 2014/12/30   |
| kit_SidebarRight 600                                                          |                                                   | 2014/10/21   |
|                                                                               |                                                   |              |
|                                                                               |                                                   |              |
|                                                                               |                                                   |              |
|                                                                               |                                                   |              |
|                                                                               |                                                   |              |
|                                                                               |                                                   |              |
|                                                                               |                                                   |              |
|                                                                               |                                                   |              |
|                                                                               |                                                   |              |
|                                                                               |                                                   |              |
|                                                                               |                                                   |              |
|                                                                               |                                                   |              |
|                                                                               |                                                   |              |
|                                                                               |                                                   |              |
|                                                                               |                                                   |              |
|                                                                               |                                                   |              |
|                                                                               |                                                   |              |
|                                                                               |                                                   |              |

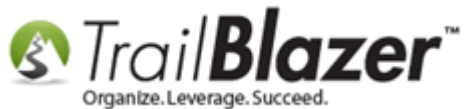

Once you're finished creating the membership 'event' click **[Save]** in the bottom-right, check the box in the upper-left to make the event **public**, and click **[OK]** when you get the pop-up warning. *Shown in two images below*.

Img 1 of 2 – Save the Event Record, and Check the Box to Make it Public

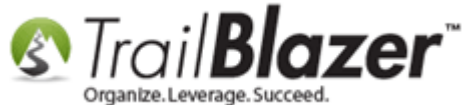

| Even                           | nt                      |                          |                         |                        |                         | Published Ev                                                                                                    | ent Descripti                                                                                         | on            |                          |                       |                                                                                                    |               |       |   |
|--------------------------------|-------------------------|--------------------------|-------------------------|------------------------|-------------------------|----------------------------------------------------------------------------------------------------|----------------------------------------------------------------------------------------------------|---------------|--------------------------|-----------------------|----------------------------------------------------------------------------------------------------|---------------|-------|---|
| Even                           | nt Nam                  | e:                       | Become a M              | ember - 2016           |                         | 🍾 🖻 🕻                                                                                                    | } 🗮   互                                                                                               | 🖸   🧬         | 2                        |                       |                                                                                                    |               |       |   |
| Cale                           | endar C                 | ategory:                 | (none)                  |                        | -                       |                                                                                                    |                                                                                                    |               |                          |                       | •                                                                                                    |               |       |   |
| V E                            | inable a                | assignmer                | nt of contribution      | ons and expense        | s                       | • 509<br>/>                                                                                                    | % off any w                                                                                           | orkshop, we   | binar, seminar or confe  | erence<br>            | <br display="block-style="block-style="block</td> <td></td> <td></td> <td></td> |               |       |   |
| P                              | ublic E                 | vent (Pub                | lish to web site        | e)                     |                         | •: 509                                                                                                    | k#8226; 50% off any online purchase.<br><br>                                                          |               |                          |                       |                                                                                                    |               |       |   |
| Start Time: 1/ 1/2016 11:51 AM |                         |                          |                         |                        | 8/#8226: Ac             | #8226; 50% off any online purchase.<br><br>#8226; Access to benefits that include discounts on products capilian in the second second seco |                                                                                                    |               |                          |                       |                                                                                                    |               |       |   |
| End                            | Time:                   |                          | 12/31/2016 1            | 2:21 PM                |                         | and employ                                                                                                    | ee benefits.                                                                                          | Most of the   | ese benefits are applica | ble to everyo         | one                                                                                                    |               |       |   |
|                                | lose R                  | edistration              | a 24 Hours              | Before Ev              | ent                     | in your orga                                                                                                    | anization. <t< td=""><td>or/&gt;<br/></td><td></td><td></td><td></td><td></td><td></td><td></td></t<> | or/><br>      |                          |                       |                                                                                                    |               |       |   |
| C                              | lose Ti                 | ime:                     | 3/ 7/2016 1             | 1:51 AM                |                         | • On<br>                                                                                                    | ie year subs                                                                                          | cription to c | our bi-monthly e-newsl   | etter<br>             | +                                                                                                    |               |       |   |
|                                |                         |                          | 5/ 7/20101              |                        |                         |                                                                                                    |                                                                                                    |               |                          |                       |                                                                                                    |               |       |   |
| Sales                          | Current                 |                          | long Satura             | User                   |                         |                                                                                                    |                                                                                                    |               |                          |                       |                                                                                                    |               |       |   |
| Juica                          | Sum                     |                          | ery   serup             | USCI                   |                         |                                                                                                    |                                                                                                    |               |                          |                       |                                                                                                    |               |       |   |
| Orde                           | ers 0                   | rder Lines               | Tickets                 |                        |                         |                                                                                                    |                                                                                                    |               |                          |                       |                                                                                                    |               |       |   |
|                                |                         | D-f-                     | esh 🛛 💓 Incl            | ude 🛭 🖋 Exclud         | le 🛛 🎛 Sort 🌐           | 🖥 Format 👻                                                                                                    | Export                                                                                                | 📚 Print       | 🌐 Pivot                  |                       |                                                                                                    |               |       |   |
|                                | New                     | Contraction Refr         | can   w me              | •                      |                         |                                                                                                    |                                                                                                    |               |                          |                       |                                                                                                    |               |       |   |
| Orde                           | New<br>ers [0 r         | records fo               | und]                    | •                      |                         |                                                                                                    |                                                                                                    |               |                          |                       |                                                                                                    |               |       |   |
| Orde                           | New<br>ers [0 r<br>Incl | Corder<br>ID             | und]<br>Date<br>Ordered | Purchaser<br>Last Name | Purchaser<br>First Name | Purchaser<br>Middle<br>Name                                                                                                    | Order<br>Status                                                                                       | Amount        | Payment Type             | Amount<br>Paid        | Amount<br>Open                                                                                                    | Buyer Comment | 1     |   |
| Orde                           | New<br>ers [0 r<br>Incl | Order<br>ID              | und]<br>Date<br>Ordered | Purchaser<br>Last Name | Purchaser<br>First Name | Purchaser<br>Middle<br>Name                                                                                                    | Order<br>Status                                                                                       | Amount        | Payment Type             | Amount<br>Paid        | Amount<br>Open                                                                                                    | Buyer Comment | :     |   |
| Orde                           | New<br>ers [0 r<br>Incl | Order<br>ID              | und]<br>Date<br>Ordered | Purchaser<br>Last Name | Purchaser<br>First Name | Purchaser<br>Middle<br>Name                                                                                                    | Order<br>Status                                                                                       | Amount        | Payment Type             | Amount<br>Paid        | Amount<br>Open                                                                                                    | Buyer Comment | :     |   |
| Orde                           | New<br>ers [0 r<br>Incl | Order<br>ID              | und]<br>Date<br>Ordered | Purchaser<br>Last Name | Purchaser<br>First Name | Purchaser<br>Middle<br>Name                                                                                                    | Order<br>Status                                                                                       | Amount<br>.00 | Payment Type             | Amount<br>Paid        | Amount<br>Open<br>.00                                                                                                    | Buyer Comment | :     | _ |
| Crde<br>Drde                   | New<br>ers [0 r<br>Incl | Corder<br>ID             | und]<br>Date<br>Ordered | Purchaser<br>Last Name | Purchaser<br>First Name | Purchaser<br>Middle<br>Name                                                                                                    | Order<br>Status                                                                                       | Amount<br>.00 | Payment Type             | Amount<br>Paid<br>.00 | Amount<br>Open<br>.00                                                                                                    | Buyer Comment | :     | _ |
| Orde<br>Drde                   | New<br>ers [0 r<br>Incl | ecords fo<br>Order<br>ID | und)<br>Date<br>Ordered | Purchaser<br>Last Name | Purchaser<br>First Name | Purchaser<br>Middle<br>Name                                                                                                    | Order<br>Status                                                                                       | Amount<br>.00 | Payment Type             | Amount<br>Paid        | Amount<br>Open<br>.00                                                                                                    | Buyer Comment | t<br> |   |
| Orde                           | New<br>ers [0 r<br>Incl | Order<br>ID              | und]<br>Date<br>Ordered | Purchaser<br>Last Name | Purchaser<br>First Name | Purchaser<br>Middle<br>Name                                                                                                    | Order<br>Status                                                                                       | Amount<br>.00 | Payment Type             | Amount<br>Paid        | Amount<br>Open<br>.00                                                                                                    | Buyer Comment | t<br> |   |
| Ordu                           | New<br>ers [0 r<br>Incl | order<br>Order<br>ID     | und]<br>Date<br>Ordered | Purchaser<br>Last Name | Purchaser<br>First Name | Purchaser<br>Middle<br>Name                                                                                                    | Order<br>Status                                                                                       | Amount<br>.00 | Payment Type             | Amount<br>Paid        | Amount<br>Open<br>.00                                                                                                    | Buyer Comment | :     |   |
|                                | New<br>ers [0 r<br>Incl | Order<br>ID              | und]<br>Date<br>Ordered | Purchaser<br>Last Name | Purchaser<br>First Name | Purchaser<br>Middle<br>Name                                                                                                    | Order<br>Status                                                                                       | Amount<br>.00 | Payment Type             | Amount<br>Paid        | Amount<br>Open<br>.00                                                                                                    | Buyer Comment | 2     |   |
|                                | New<br>ers [0 r<br>Incl | Order<br>ID              | und]<br>Date<br>Ordered | Purchaser<br>Last Name | Purchaser<br>First Name | Purchaser<br>Middle<br>Name                                                                                                    | Order<br>Status                                                                                       | Amount<br>.00 | Payment Type             | Amount<br>Paid<br>.00 | Amount<br>Open<br>.00                                                                                                    | Buyer Comment | 1     |   |
|                                | New<br>ers [0 r<br>Incl | Order<br>ID              | und]<br>Date<br>Ordered | Purchaser<br>Last Name | Purchaser<br>First Name | Purchaser<br>Middle<br>Name                                                                                                    | Order<br>Status                                                                                       | Amount<br>.00 | Payment Type             | Amount<br>Paid        | Amount<br>Open<br>.00                                                                                                    | Buyer Comment |       |   |
|                                | New<br>ers [0 r<br>Incl | Order<br>ID              | und)<br>Date<br>Ordered | Purchaser<br>Last Name | Purchaser<br>First Name | Purchaser<br>Middle<br>Name                                                                                                    | Order<br>Status                                                                                       | Amount<br>.00 | Payment Type             | Amount<br>Paid        | Amount<br>Open<br>.00                                                                                                    | Buyer Comment | 1     |   |

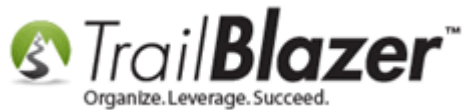

Img 2 of 2 – Click [Yes] to Finish Publishing your Membership Event

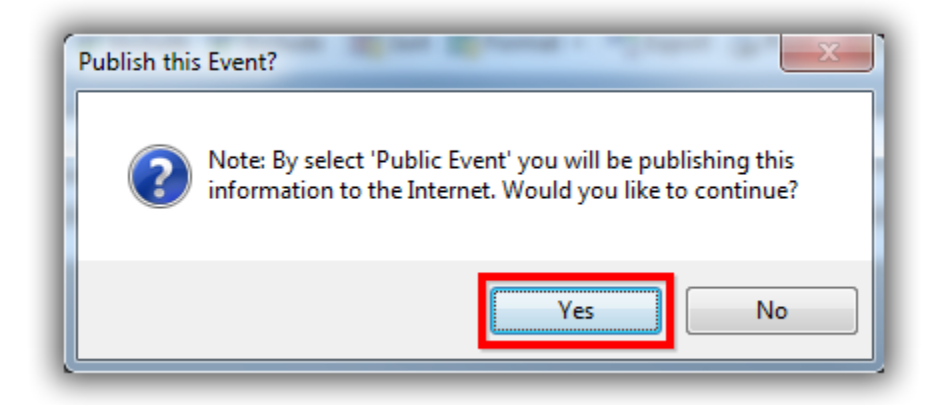

Next you'll want to **preview** what your membership event looks like, click **[Save]** one more time in the bottom-right, and then click the **[View Page]** button at the top.

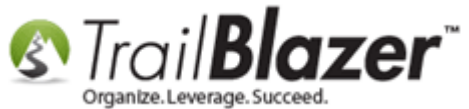

# Click this at the top to view your membership 'event'.

| File •                                                                                                    | Edit           | t =   <b>X</b>       | 🕜   🍖 View          | Directory 🍓 V          | /iew Page Be            | come a Mer                  | mber - 201      | 6 [58]        |                         |                |                                     |               |  |
|----------------------------------------------------------------------------------------------------|----------------|----------------------|---------------------|------------------------|-------------------------|-----------------------------|-----------------|---------------|-------------------------|----------------|-------------------------------------|---------------|--|
| Eve                                                                                                    | nt             |                      |                     |                        |                         | Published Eve               | ent Descriptio  | on            |                         |                |                                     |               |  |
| Eve                                                                                                    | ent Na         | me:                  | Become a M          | ember - 2016           |                         | 🍾 🖻 📔                       | 5               | 🖸   🍻 🤞       | 2                       |                |                                     |               |  |
| Cal                                                                                                    | endar          | Category:            | (none)              |                        | •                       |                             |                 |               | 1                       |                | *                                   |               |  |
| <b>V</b>                                                                                                    | Enable         | e assignme           | ent of contribution | ons and expense        | s                       | • 509                       | 6 off any wo    | orkshop, we   | binar, seminar or confe | erence<br>     | <br< td=""><td></td><td></td></br<> |               |  |
| V Enable assignment of contributions and expenses V V Public Event (Publish to web site) • 50% off any online purchase.<br>br /><br> |                |                      |                     |                        |                         |                             |                 |               |                         |                |                                     |               |  |
| Sta                                                                                                    | rt Tim         | e:                   | 1/ 1/2016 1         | 1:51 AM                |                         | •: Acc                      | ess to bene     | fits that inc | lude discounts on prod  | ducts, service | s =                                 |               |  |
| End                                                                                                    | Time           | e:                   | 12/31/2016 1        | 2:21 PM                |                         | and employ                  | ee benefits.    | Most of the   | se benefits are applica | ble to everyo  | ne                                  |               |  |
|                                                                                                    | Close<br>Close | Registratio<br>Time: | 24 Hours            | Before Eve             | ent                     | • On                        | e year subs     | cription to o | our bi-monthly e-newsle | etter<br>      | •                                   |               |  |
| Sales                                                                                                    | Su             | mmary Ga             | allery Setup        | User                   |                         |                             |                 |               |                         |                |                                     |               |  |
| Or                                                                                                    | ders           | Order Lines          | Tickets             |                        |                         |                             |                 |               |                         |                |                                     |               |  |
|                                                                                                    | New            | v 🛛 💽 Ref            | resh 🛛 🞸 Incl       | ude 🛭 🞸 Exclud         | e 🖽 Sort 🌐              | Format 👻                    | Export 2        | ಿ Print       | 🌐 Pivot                 |                |                                     |               |  |
| Ore                                                                                                    | ders ((        | 0 records f          | ound]               |                        |                         |                             |                 |               |                         |                |                                     |               |  |
|                                                                                                    | Inc            | cl Order<br>ID       | Date<br>Ordered     | Purchaser<br>Last Name | Purchaser<br>First Name | Purchaser<br>Middle<br>Name | Order<br>Status | Amount        | Payment Type            | Amount<br>Paid | Amount<br>Open                      | Buyer Comment |  |
|                                                                                                    | 0              |                      |                     |                        |                         |                             |                 | .00           |                         | .00            | .00                                 |               |  |
| Σ                                                                                                    | , v            |                      |                     |                        |                         |                             |                 |               |                         |                |                                     |               |  |

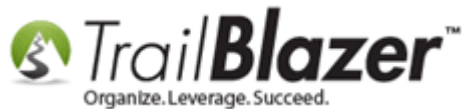

Here's an *example* of how mine looks online.

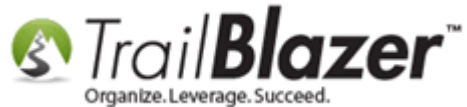

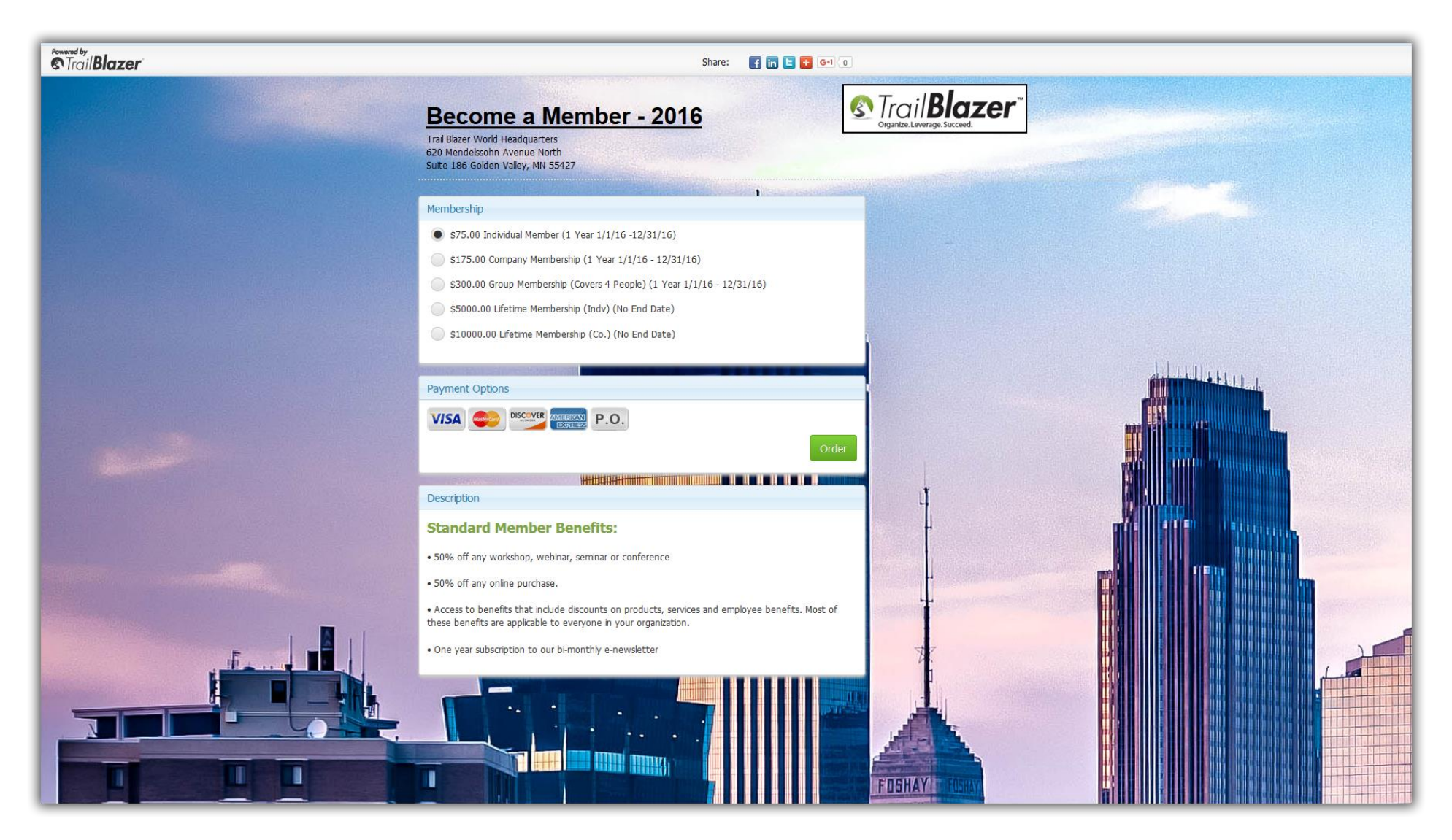

32

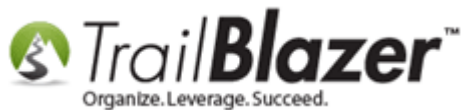

Yours could look quite different depending upon how you set it up i.e. one *single* membership event that runs forever, OR (*like I did in this tutorial*), a separate membership event for each year.

It's good to run a test membership purchase before going live with this and linking it to your website. Here's an *example* of how the purchase works, and how the receipt & email acknowledgement look.

Img 1 of 4 – Top-Half of Checkout Screen for Purchasing a Single Membership (on a desktop monitor)

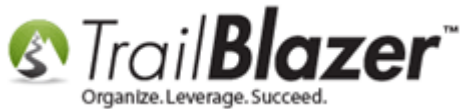

# **Top-Half of the checkout screen.**

| Trail <b>Blazer</b>                                                  | Share                                                                     | : 📑 in 🖿 🖶 G+1 ()                                         |                                                                 |
|----------------------------------------------------------------------|---------------------------------------------------------------------------|-----------------------------------------------------------|-----------------------------------------------------------------|
| Trail Blazer World Hea<br>620 Mendelssohn Av<br>Suite 186 Golden Val | idquarters<br>enue North<br>ley, MN 55427                                 | 8                                                         | Trail <b>Blazer</b> <sup>™</sup><br>Organize.Leverage.Succeed.  |
| Order Summary                                                        | Order de                                                                  | etails.                                                   | Where                                                           |
| DESCRIPTION<br>INDIVIDUAL MEMBER                                     | t (1 YEAR 1/1/16 -12/31/16)                                               | PRICE QTY TOTAL<br>\$75.00 1 \$75.00<br>TOTAL DUE \$75.00 | Map Satellite                                                   |
| Have you registered<br>Registration Inform<br>Buyer Information      | for a <i>Demo Nonprofit - Joel</i> event before? click he<br>nation<br>On | ere to login.                                             | •                                                               |
| * First Name                                                         | Joel                                                                      |                                                           |                                                                 |
| * Last Name<br>Phone                                                 | Kristenson                                                                |                                                           | 6 1 1 1 1 1 1 1 1 1 1 1 1 1 1 1 1 1 1 1                         |
| * Email                                                              | jkristenson@trailblz.com                                                  |                                                           | Google Terms of Use Report a map error                          |
| * 5                                                                  | Yes, I want to receive future email updates.                              |                                                           | Trail Blazer World Headquarters<br>620 Mendelssohn Avenue North |
| * Employer                                                           | Trail Blazer Campaign Services, LLC                                       |                                                           | Suite 186<br>Golden Valley, MN 55427                            |
| * Occupation                                                         | Professional Dishwasher                                                   |                                                           | Add to my Calendar                                              |
| * Job Title                                                          | Director of Professional Dishwashers                                      |                                                           | Organizer                                                       |
|                                                                      |                                                                           |                                                           | or guine or                                                     |

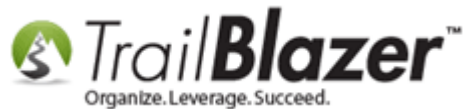

Img 2 of 4 – Bottom-Half of Checkout Screen for Purchasing a Single Membership (on a desktop monitor)

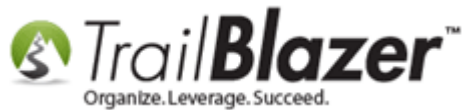

# **Bottom-half of the checkout screen.**

| Trail <b>Blazer</b>                | Share: 📑 in ╘ 音 G                                     | 1                                                               |
|------------------------------------|-------------------------------------------------------|-----------------------------------------------------------------|
| Phone                              | 218-370-1064                                          | National Camera                                                 |
| * Email                            | jkristenson@trailblz.com                              | Map data \$2016 Google Terms of Use Report a map error          |
|                                    | ✓ Yes, I want to receive future email updates.        | Trail Blazer World Headquarters<br>620 Mendelssohn Avenue North |
| * Employer                         | Trail Blazer Campaign Services, LLC                   | Suite 186<br>Golden Valley, MN 55427                            |
| * Occupation                       | Professional Dishwasher                               | Add to my Calendar                                              |
| * Job Title                        | Director of Professional Dishwashers                  |                                                                 |
|                                    |                                                       | Organizer                                                       |
| Comment                            | Thanks for the membership option I can't wait for all | Trail Blazer Campaign Services, LLC                             |
|                                    | the benefits! Keep up the amazing work!               | <b>666-909-8700</b>                                             |
|                                    |                                                       | support@trailblz.com                                            |
| Billing Informati                  | on                                                    |                                                                 |
| Billing Informati                  | on                                                    |                                                                 |
| * Address                          | 9110 Golden Valley Rd                                 |                                                                 |
|                                    | Apt 10                                                |                                                                 |
| * City                             | Golden Valley                                         |                                                                 |
| * State                            | Minnesota 🗸                                           |                                                                 |
| * Zip Code                         | 55427                                                 | *Ontionally you can add other                                   |
| Payment Inform                     | ation                                                 | - novment entiens besides noving                                |
| VISA 🥮                             | AMERICAN P.O.                                         | with plastic.                                                   |
| Payment Type                       | Paid Over the Phone by Credit Card 💌                  |                                                                 |
| Please enter the code you see here | C5UKG                                                 |                                                                 |

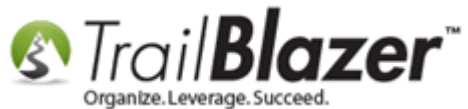

Img 3 of 4 – Receipt Details after making a Purchase (redirect page)

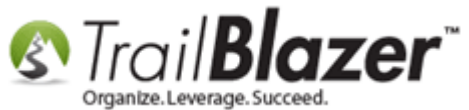

#### Redirect page after purchasing a membership, details will display for printing.

| *16                                                                                                    | , must in a weating at the                                                                      | والفرية والمتعادية                                                                                  |                                        |        |         |         |    |              |
|----------------------------------------------------------------------------------------------------|-------------------------------------------------------------------------------------------------|----------------------------------------------------------------------------------------------------|----------------------------------------|--------|---------|---------|----|--------------|
| Your Invoice                                                                                                    | i put in a redirect iir                                                                         | ik during the                                                                                       | e setup of                             | the m  | iembe   | rsnip y | ou |              |
| can le                                                                                                    | ad your member wi                                                                               | lerever you                                                                                         | want at th                             | is poi | nt e.g. |         |    |              |
| your v                                                                                                    | lebsite nomepage.                                                                               |                                                                                                    |                                        |        |         |         |    | Default [Pri |
| Thank you for your order. Be                                                                                                    | ow is your confirmation. Please keep a c                                                        | copy for your records.                                                                              |                                        |        |         |         |    | button.      |
| Your Customer Number is:                                                                                                    | 12796                                                                                           |                                                                                                    |                                        |        |         |         |    |              |
|                                                                                                    | 00000032                                                                                        |                                                                                                    |                                        |        |         |         |    |              |
| Your Order Number is:                                                                                                    |                                                                                                 |                                                                                                    |                                        |        |         |         |    |              |
| Your Order Number is:<br>Your Order Date is:<br>Your order for <u>Beco</u><br>completel                                                                                                  | Thursday, March 10, 2016 3:26 PM<br>me a Member - 2016 is                                       | 620 Mendelssohn Av                                                                                  | venue North                            |        |         |         |    |              |
| Your Order Number is:<br>Your Order Date is:<br>Your order for <u>Beco</u><br>complete!                                                                                                  | Thursday, March 10, 2016 3:26 PM<br><u>me a Member - 2016</u> is                                | 620 Mendelssohn Av<br>Suite 186<br>Golden Valley, MN 58                                             | venue North<br>5427                    |        |         |         |    |              |
| Your Order Number is:<br>Your Order Date is:<br>Your order for <u>Beco</u><br>complete!<br>Billing                                                                                       | Thursday, March 10, 2016 3:26 PM<br>me a Member - 2016 is<br>Contact                            | 620 Mendelssohn Av<br>Suite 186<br>Golden Valley, MN 58                                             | venue North<br>5427                    |        |         |         |    |              |
| Your Order Number is:<br>Your Order Date is:<br>Your order for <u>Beco</u><br>complete!<br>Billing<br>Joel Kristenson<br>9110 Golden Valley Pd                                           | Thursday, March 10, 2016 3:26 PM<br>me a Member - 2016 is<br>Contact                            | 620 Mendelssohn Av<br>Suite 186<br>Golden Valley, MN 55                                             | venue North<br>5427                    |        |         |         |    |              |
| Your Order Number is:<br>Your Order Date is:<br>Your order for <u>Beco</u><br>complete!<br>Billing<br>Joel Kristenson<br>9110 Golden Valley Rd<br>Apt 10                                 | Thursday, March 10, 2016 3:26 PM<br>me a Member - 2016 is<br>Contact<br>Phone:<br>Email:        | 620 Mendelssohn Av<br>Suite 186<br>Golden Valley, MN 55<br>218-442-1919<br>jkristenson@trailblz.com | venue North<br>5427                    |        |         |         |    |              |
| Your Order Number is:<br>Your Order Date is:<br>Your order for <u>Beco</u><br>complete!<br>Billing<br>Joel Kristenson<br>9110 Golden Valley Rd<br>Apt 10<br>Golden Valley MN 55427       | Thursday, March 10, 2016 3:26 PM<br><u>me a Member - 2016</u> is<br>Contact<br>Phone:<br>Email: | 620 Mendelssohn Av<br>Suite 186<br>Golden Valley, MN 55<br>218-442-1919<br>jkristenson@trailblz.com | venue North<br>5427<br><b>Order de</b> | tails. |         |         |    |              |
| Your Order Number is:<br>Your Order Date is:<br>Your order for Beco<br>complete!<br>Billing<br>Joel Kristenson<br>9110 Golden Valley Rd<br>Apt 10<br>Golden Valley MN 55427<br>Item Name | Thursday, March 10, 2016 3:26 PM<br>me a Member - 2016 is<br>Contact<br>Phone:<br>Email:        | 620 Mendelssohn Av<br>Suite 186<br>Golden Valley, MN 55<br>218-442-1919<br>jkristenson@trailblz.com | venue North<br>5427<br>Order de        | tails. | Total   |         |    |              |

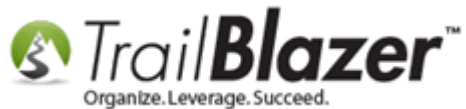

Img 4 of 4 – Auto-responder Thank-You E-Mail w/Receipt Details (*this is if you decided to use a different email response than the default response, covered in the previous steps above*)

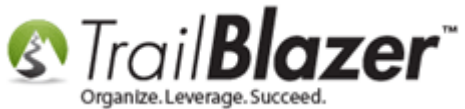

Email:

Payment Date:

Payment Amount: \$75.00

Confirmation # 32

Membership Management – Creating & Selling Memberships Online and Manually – Tracking Renewals, Sending Out YE 'Statements' & Renewal Emails, and More (Nonprofit Only)

### E-Mail auto-responder with membership details (zoom=90%).

CALL US Your Logo Goes Here 1-866-909-8700 MEMBERSHIP CONFIRMATION RECEIPT Hello Joel, Thank you for your interest in becoming a member of Your Organization Name Goes Here! A contact will be in touch with you shortly to you introduce you to our organization and help you understand all the advantages of becoming a member. If you have any questions or concerns, please call Your Organization Name Goes Here at 1-866-909-8700 for assistance. ACCOUNT SUMMARY Name: Joel Kristenson Organization: Membership Type: Individual Member (1 Year 1/1/16 -12/31/16) Membership Length: 1 year Annual Renewal: March 09, 2017 BILLING INFORMATION Address: 9110 Golden Valley Rd, Golden Valley, MN 55427 Phone Number: 218-370-1064

jkristenson@trailblz.com

March 10, 2016

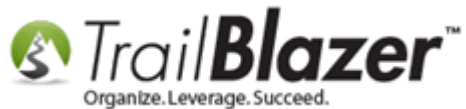

As the data gets collected you can view the orders, order lines, etc. from within the membership 'event' record. *Example below*.

#### Track memberships as they come in from withing your membership 'event' record.

| File - Edit - 🗙 🛛                               | 🖉 l 🍓 View Directory 🤞                                                                                             | 🖢 View Page 📋          | Become a Member - 2016 [58]                                                                                                    |                             |                 |               |                                    |                |                |                                                                                            |  |
|-------------------------------------------------|----------------------------------------------------------------------------------------------------|------------------------|----------------------------------------------------------------------------------------------------|-----------------------------|-----------------|---------------|------------------------------------|----------------|----------------|--------------------------------------------------------------------------------------------|--|
| Event                                           |                                                                                                    |                        | Published Event Description                                                                                                    |                             |                 |               |                                    |                |                |                                                                                            |  |
| Event Name:                                     | Become a Member - 2016                                                                                             |                        | 🐁 🖹 🖺 🗮 🖸 🛃                                                                                                    | ۵                           |                 |               |                                    |                |                |                                                                                            |  |
| Calendar Category:                              | (none)                                                                                                    | •                      | <b><span <="" style="font-size: 18" th=""><th>3px; color: #7</th><th>'EA743"&gt; St</th><th>andard Men</th><th>nber 🔺</th><th></th><th></th><th></th></span></b> | 3px; color: #7              | 'EA743"> St     | andard Men    | nber 🔺                             |                |                |                                                                                            |  |
| Enable assignment of contributions and expenses |                                                                                                    |                        |                                                                                                    |                             |                 |               |                                    |                |                |                                                                                            |  |
| Public Event (Publ                              | Image: Public Event (Publish to web site)     • 50% off any workshop, webinar, seminar or conference < br /><br>/> |                        |                                                                                                    |                             |                 |               |                                    |                |                |                                                                                            |  |
| Start Time:                                     | Start Time: 1/ 1/2016 11:51 AM                                                                                     |                        |                                                                                                    |                             |                 |               |                                    |                |                |                                                                                            |  |
| End Time:                                       | 12/31/2016 12:21 PM                                                                                                |                        | 8.49226: Assass to herrefits that in                                                                                                    | elucia dia anu              |                 | duate conside |                                    |                |                |                                                                                            |  |
| Close Registration                              | n 24 Hours 👻 Before                                                                                                | Event                  | and employee benefits. Most of th<br>in your organization.<br>br /><br>br />                                                                                     | ese benefits                | are applica     | ble to every  | one                                |                |                |                                                                                            |  |
| Close Time:                                     | 3/ 7/2016 11:51 AM                                                                                                 |                        | 1                                                                                                    |                             |                 |               | <b>•</b>                           |                |                |                                                                                            |  |
|                                                 |                                                                                                    | Count                  |                                                                                                    |                             |                 |               |                                    |                |                |                                                                                            |  |
| Sales Summary Gal                               | lery Setup User                                                                                                    |                        | •                                                                                                    |                             |                 |               |                                    |                |                |                                                                                            |  |
| Orders Drder Lines                              | Tickets                                                                                                    |                        |                                                                                                    |                             |                 |               |                                    |                |                |                                                                                            |  |
| 📑 New 🙆 Refre                                   | esh   😻 Inglude 🛭 🖋 Excl                                                                                           | lude 🛛 🎛 Sort          | 🏥 Format 👻 🏝 Export  🌦 Print                                                                                                    | 🖽 Pivot                     |                 |               |                                    |                |                | Ruwer comments                                                                             |  |
| Orders [2 records fo                            | und]                                                                                                    |                        |                                                                                                    |                             |                 |               |                                    |                |                | buyer comments.                                                                            |  |
| Incl Order<br>ID                                | Date Purchaser<br>Ordered ID                                                                                       | Purchaser<br>Last Name | Purchaser First Name                                                                                                    | Purchaser<br>Middle<br>Name | Order<br>Status | Amount        | Payment Type                       | Amount<br>Paid | Amount<br>Open | Buyer Comment                                                                              |  |
| ► 🗹 <u>33</u>                                   | 3/10/2016 12842                                                                                                    | NA                     | Trail Blazer Campaign Services, LLC                                                                                                    |                             | Open            | 175.00        | Purchase Order                     | .00            | 175.00         | Testing for a new kb on membership management, company purchasing a membership.            |  |
| <u>▼ 31</u>                                     | 3/10/2016 12796                                                                                                    | <u>Kristenson</u>      | Joel                                                                                                    |                             | Open            | 75.00         | Paid Over the Phone by Credit Card | .00            | 75.00          | Testing for a new KB on membership management w/special email receipt specific to members. |  |
| 2                                               |                                                                                                    |                        |                                                                                                    |                             |                 | 250.00        |                                    | .00            | 250.00         |                                                                                            |  |
|                                                 |                                                                                                    |                        |                                                                                                    |                             |                 |               |                                    |                |                |                                                                                            |  |

Order status.

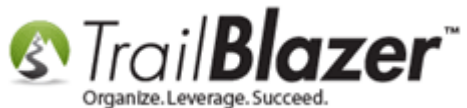

# <u>#2 – Running Search Queries in the Contacts (Donors) List for Current & Lapsed</u> <u>Members</u>

Navigate to the **Contacts** (*Donors*) list under the **Application Menu**.

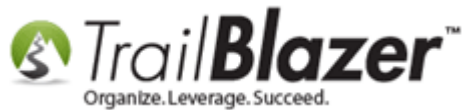

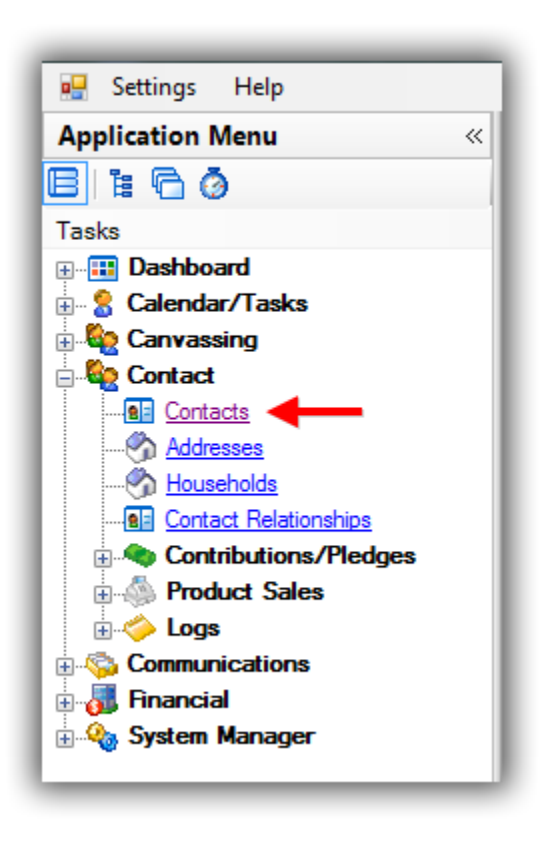

Click on the **Sales** tab > **Orders** sub-tab > **Plug** it in > Select your '**Membership Event**' > Click [**Search**]. In my example it produced 2 members so for or my 2016 membership event.

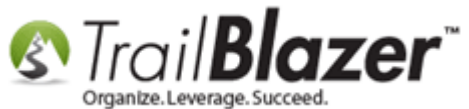

| E       |
|---------|
| E Conta |
| Conta   |

#### **Results.**

You can also filter this further by entering a **date range**. This can be very useful if you have a 'single' running membership event instead of doing what I did and split each membership year into its own event.

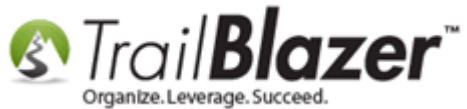

| 🤝 Search ≽ Reset   🕂 New   🚍 🛅 🗁   🔒 🜁 🤔   File 🕶 Edit 🕶   🕢 🎥 Include Other   Contacts                                                                                |       |
|----------------------------------------------------------------------------------------------------|-------|
|                                                                                                    |       |
| Favorites General Address Household Attribute Canvass Relation Contribute Pledge Event 泽 Sales Log Admin SQL                                                           |       |
| Torders Order Lines Membership                                                                                                    |       |
|                                                                                                    |       |
| <ul> <li>Date Range: This year</li> <li>I/ 1/2016 &lt; &lt;&gt; I 12/31/2016 &lt;</li> <li>Event: Become a Member - 2016</li> <li>Filter further, by date-r</li> </ul> | range |
| if necessary.                                                                                                    |       |
| 📑 Edit   🎸 Include 🛭 🗲 Exclude   🌐 Sort 🌐 Format 🗸   📲 Export 🚕 Print   🛅 Detail 🗔 Summary 🕕 🚍   🛅 Pivot                                                               |       |
| Contacts [ 2 records found ]                                                                                                    |       |

If you want to search by a specific 'Membership Type' you can select that from the **Membership** sub-tab. In my example I queried by individual (1 year) memberships which returned a single record.

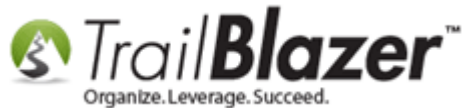

| 🖘 Search 🍗 Reset   🖶 New   🚍 🥅 🗂   🔚 🌁 😚   File 🔻 Edit 🕶   (                                                                                                    | Sap Include Other Contacts                             |           |  |  |  |  |  |  |  |  |
|----------------------------------------------------------------------------------------------------|--------------------------------------------------------|-----------|--|--|--|--|--|--|--|--|
| Favorites General Address Household Attribute Canvass Relation Contribute Pledge Event Z Sales Log Admin SQL     Orders Order Lines Z Membership     Membership:   Individual Member (1 Year 1/1/16 -12/31) |                                                        |           |  |  |  |  |  |  |  |  |
| Membership       < custom, according to dates below>         Start:                                                                                                    | Select a specific membership<br>Type to query by.      |           |  |  |  |  |  |  |  |  |
| Edit   🎸 Include 🖋 Exclude   🌐 Sort 🌐 Format 👻 Export 🚕 Print                                                                                                    | 🛅 Detail ब Summary 🕕 🚍 🕅 Pivot                         |           |  |  |  |  |  |  |  |  |
| Incl ID Title Last Arrist Name                                                                                                    | Address Address Line 2 City State City                 | ip<br>ode |  |  |  |  |  |  |  |  |
| ▶         ▼         12796         Mr.         Kristenson         Joel           ▶         1                                                                                                    < | Home 9110 Golden Valley Rd Apt 10 Golden Valley MN 554 | 427       |  |  |  |  |  |  |  |  |

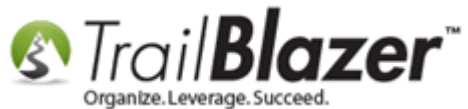

You can filter it specifically by membership start dates, end dates under this same area. *My example is below where I looked for members who have expired prior to todays (3/11/2016) date which returned 4 results.* 

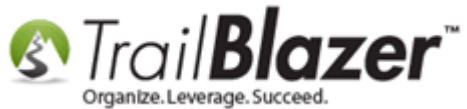

Membership Management – Creating & Selling Memberships Online and Manually – Tracking Renewals, Sending Out YE 'Statements' & Renewal Emails, and More (Nonprofit Only)

## Example search query for members who have expired prior to 'todays' date.

|       |                                 |                                                                                                    |                                                                                |                                                 |                                                                                 | i 🖗   riic                                                                                                    | • Eait •   @   @pinciue                                                                        | le Other Co                    | itacts                            |                   |                                        |                                                                     |                                                                        |
|-------|---------------------------------|----------------------------------------------------------------------------------------------------|--------------------------------------------------------------------------------|-------------------------------------------------|---------------------------------------------------------------------------------|----------------------------------------------------------------------------------------------------|------------------------------------------------------------------------------------------------|--------------------------------|-----------------------------------|-------------------|----------------------------------------|---------------------------------------------------------------------|------------------------------------------------------------------------|
| Fav   | orites                          | Genera                                                                                                    | I Address Hou                                                                  | sehold Att                                      | ribute Can                                                                      | vass Relatio                                                                                                    | on Contribute Pledae Ev                                                                        | ent 🔎 Sales                    | Log Admin                         | SQL               |                                        |                                                                     |                                                                        |
|       | Orders Order Lines 🎢 Membership |                                                                                                    |                                                                                |                                                 |                                                                                 |                                                                                                    |                                                                                                |                                |                                   |                   |                                        |                                                                     |                                                                        |
|       |                                 |                                                                                                    |                                                                                |                                                 |                                                                                 |                                                                                                    |                                                                                                |                                |                                   |                   |                                        |                                                                     |                                                                        |
|       |                                 | Memb                                                                                                    | vership: <                                                                     | ignore>                                         |                                                                                 |                                                                                                    |                                                                                                |                                |                                   |                   |                                        |                                                                     |                                                                        |
|       |                                 | Memb<br>Start:                                                                                                    | pership                                                                        | custom, ac                                      | cording to                                                                      | dates below>                                                                                                    | ► <b>▼</b>                                                                                     |                                |                                   |                   |                                        |                                                                     |                                                                        |
|       |                                 | Memb                                                                                                    | ership <                                                                       | custom, ac                                      | cording to                                                                      | dates below:                                                                                                    | ▼                                                                                              |                                |                                   |                   |                                        |                                                                     |                                                                        |
|       |                                 | Expira                                                                                                    | ation:                                                                         |                                                 | <>>                                                                             | 3/14/20                                                                                                    | 16 👻                                                                                           |                                |                                   |                   |                                        |                                                                     |                                                                        |
|       |                                 | Expira                                                                                                    | ation:                                                                         |                                                 | = <>                                                                            | 3/14/20                                                                                                    | 16 🔻                                                                                           |                                |                                   |                   |                                        |                                                                     |                                                                        |
|       |                                 | Expira                                                                                                    | ation:                                                                         |                                                 | ()<br>()<br>()<br>()<br>()<br>()<br>()<br>()<br>()<br>()<br>()<br>()<br>()<br>( | 3/14/20                                                                                                    | 16 🔻                                                                                           |                                |                                   |                   |                                        |                                                                     |                                                                        |
|       | Edit                            | Expira<br>V Inclu                                                                                                    | ation:                                                                         | Sort                                            | ■ <>                                                                            | ☑ 3/14/20. It - A State of the state of the st | 16 🔻                                                                                           | Summary                        | 🕕 😑   🥅 Pivot                     |                   |                                        |                                                                     |                                                                        |
| Cont  | Edit                            | Expira<br>VInclu<br>4 record                                                                                                    | ude ¥ Exclude                                                                  | .   ∰ Sort                                      | C>                                                                              | ☑ 3/14/20. It →   ▲ Exp                                                                                                    | 16 ▼<br>ort 斄 Print 🕅 Detail                                                                   | Summary                        | 🕕 😑   🥅 Pivot                     |                   |                                        |                                                                     |                                                                        |
| Cont  | Edit<br>iacts (<br>Incl         | Expira<br>Final<br>Expiration<br>Include<br>ID                                                                                                    | ude 😵 Exclude<br>s found ]                                                     | First<br>Name                                   | Forma<br>MI                                                                     | Ø 3/14/20<br>t → B Exp<br>Address<br>Type                                                                                                    | 16  ort  Print  Detail Address                                                                 | Summary     Address     Line 2 | City                              | State             | Zip<br>Code                            | Home<br>Phone                                                       | Email                                                                  |
| E I I | Edit<br>acts [<br>Incl          | Expira<br>VInclu<br>4 record<br>ID<br>368                                                                                                    | ude 🎸 Exclude<br>s found ]<br>Last<br>Name<br>Dimicco                          | First<br>Name                                   | Forma<br>MI                                                                     | Ø 3/14/20<br>t → B Exp<br>Address<br>Type<br>Home                                                                                                    | 16  The print Detail Address 2711 6th St NW                                                    | Summary Address Line 2         | City<br>Willmar                   | State             | Zip<br>Code<br>06500                   | Home<br>Phone<br>(320) 235-8126                                     | Email<br>Gloria@Dimicco.com                                            |
| Cont  | Edit<br>lacts (<br>Incl         | Expira<br>Final<br>Expiration<br>Expiration<br>Exp | ude 😻 Exclude<br>s found ]<br>Last<br>Name<br>Dimicco<br>Galentine             | E I IIII Sort<br>First<br>Name<br>Gloria<br>Tom | Forma<br>MI                                                                     | I → I → I → I → I → I → I → I → I → I →                                                                                                    | 16<br>ort  Print  Detail<br>Address<br>2711 6th St NW<br>2956 County 120 Rd NE                 | Address<br>Line 2<br>Apt 68    | City Villmar Stewartville         | State<br>CT<br>CT | Zip<br>Code<br>06500<br>06500          | Home<br>Phone<br>(320) 235-8126<br>(507) 533-8426                   | Email<br>Gloria@Dimicco.com<br>Tom@Galentine.com                       |
| Cont  | Edit<br>acts [<br>Incl          | Expira<br>Final<br>Expiration<br>Expiration<br>Exp | ude 😻 Exclude<br>s found ]<br>Last<br>Name<br>Dimicco<br>Galentine<br>Sachdeva | First<br>Name<br>Gloria<br>Marion               | Forma<br>MI                                                                     | ▼     3/14/20       t     ▼       Address       Type       Home       Home       Home                                                                                                    | 16<br>ort Print Detail<br>Address<br>2711 6th St NW<br>2956 County 120 Rd NE<br>2711 6th St NW | Address<br>Line 2<br>Apt 68    | City Villmar Stewartville Willmar | State<br>CT<br>CT | Zip<br>Code<br>06500<br>06500<br>06500 | Home<br>Phone<br>(320) 235-8126<br>(507) 533-8426<br>(320) 235-8126 | Email<br>Gloria@Dimicco.com<br>Tom@Galentine.com<br>Marion@Sachdeva.cc |

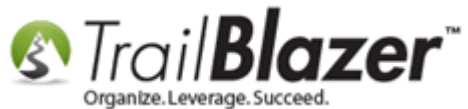

There really is a multitude of ways to look at this information as a report. It ultimately boils down to personal preference and what works most efficiently for your organization. Another common area to run these reports is in the **Sales** lists under the **Application Menu**:

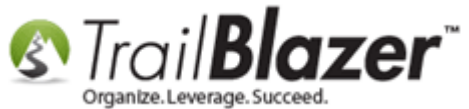

| Settings Help                                                                                                    |           |                       | _           |                          |                         |                         | _     | _               |                    |                                        |
|----------------------------------------------------------------------------------------------------|-----------|-----------------------|-------------|--------------------------|-------------------------|-------------------------|-------|-----------------|--------------------|----------------------------------------|
| Application Menu «                                                                                                    | 🧇 Sear    | rch 🌭 Res             | et   🕂 N    | ew 🔗 🕅                   | - 6 🗗                   | 😚   File 🕶 Eo           | lit - | Sale            | es Order Line      | 25                                     |
| BIEGØ                                                                                                    | 0         |                       |             |                          |                         |                         |       |                 |                    |                                        |
| Tasks  Tasks  Tasks  Calendar/Tasks  Canvassing  Contact  Contacts  Contacts  Contacts  Contact Relationships  Contributions/Pledges  Product Sales | Favorite  | s General<br>Product: | Order       | GQL<br><ignore></ignore> | •                       |                         |       |                 |                    |                                        |
| Sales Orders     Sales Order Lines     Sales Order Lines     Products     Cogs     Communications     System Manager                                |           |                       |             |                          |                         |                         | ]     |                 |                    |                                        |
|                                                                                                    | Edit 🔡    | 😻 Inclu               | de 😻 Exc    | lude   🎛 So              | ort 🌐 Format            | 🗸 🔤 📲 🗧                 | 🍃 Pi  | rint 🛛 🎛 Pi     | vot                |                                        |
|                                                                                                    | Sales Ord | ler Lines [ 4         | 0 records 1 | found ]                  |                         |                         |       |                 |                    |                                        |
|                                                                                                    | Inc       | Order<br>Line ID      | Order<br>ID | Order<br>Date            | Purchaser<br>Last Name  | Purchaser<br>First Name | MI    | Order<br>Status | Туре               | Product                                |
|                                                                                                    |           | 47<br>45              | 33<br>31    | 3/10/2016<br>3/10/2016   | NA<br><u>Kristenson</u> | Trail Blazer<br>Joel    |       | Open<br>Open    | Members<br>Members | Company Members<br>Individual Member ( |

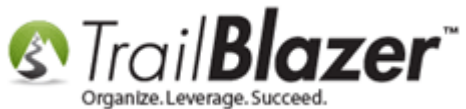

When you run these reports it's possible you will want to add or remove certain columns of data from the results, this will be handled via formatting.

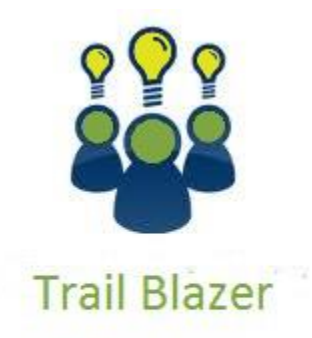

- YouTube Channel - Knowledge Base Articles - 3rd Party Resources

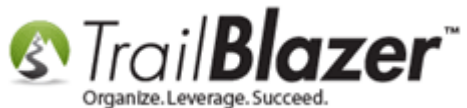

#### <u>#3 – Related Resources</u>

Article: Save and Load a Lybunt Contribution Query as a Favorite Article: How to Print Name Badges for Event Registrants – Using Avery 5392 Name Badge Paper Article: How to Print or Re-Print Event Tickets and Event Order Receipts from your Database Article: How to Style your Event Pages – 4 Example Mock Events – Sample CSS Code with Descriptions **Article:** Purchase Orders Article: Events 2014 – Part I Article: Events 2014 - Part II Article: Saved Searches – Favorites Article: SQL Wildcards Article: Creating and Saving Default Formats for Reporting with the Grid Article: Save and Load a Search Query as a Favorite Video: Thank you's using mass email Video: Orders Manual entry and payment Video: Events – pay for an event online Video: Scheduled Emails Video: Setting People up to Receive Mass Email Drafts

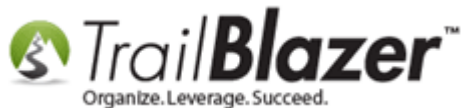

## **Trail Blazer Live Support**

- **C** Phone: 1-866-909-8700
- Email: <u>support@trailblz.com</u>
- Facebook: <a href="https://www.facebook.com/pages/Trail-Blazer-Software/64872951180">https://www.facebook.com/pages/Trail-Blazer-Software/64872951180</a>
- Twitter: <u>https://twitter.com/trailblazersoft</u>

\* As a policy we require that you have taken our intro training class before calling or emailing our live support team.

<u>*Click here*</u> to view our calendar for upcoming classes and events. Feel free to sign up other members on your team for the same training.

\* After registering you'll receive a confirmation email with the instructions for how to log into the <u>GoToMeeting</u> session where we host our live interactive trainings.

\* This service <u>is</u> included in your contract.